## Creazione di sequenze di riproduzione con file selezionati

Creare una sequenza di riproduzione sistemando i file uno ad uno.

1 Selezionare la modalità di riproduzione.

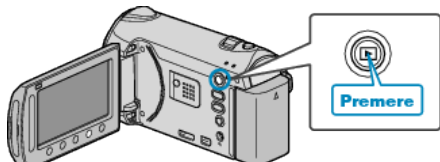

2 Selezionare la modalità video.

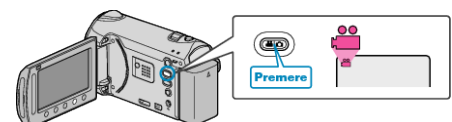

3 Toccare il menu.

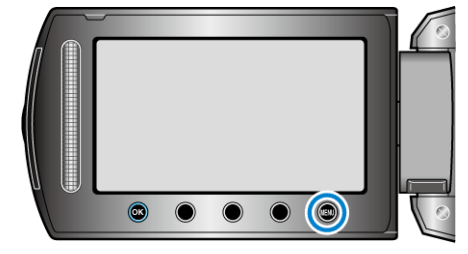

4 Selezionare "MODIFICA LISTA RIPR." e toccare .

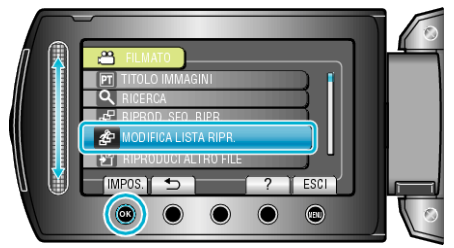

5 Selezionare "NUOVA LISTA" e toccare .

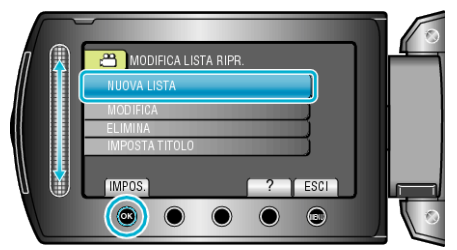

6 Selezionare "CREARE DA SCENA" e toccare @.

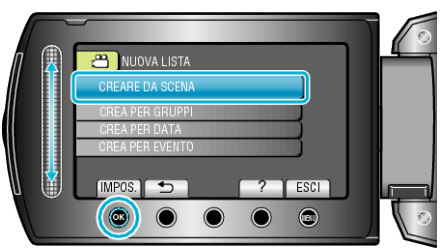

7 Selezionare il file da aggiungere alla sequenza di riproduzione e toccare .

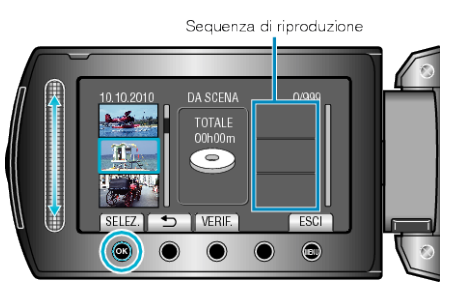

- Toccare "VERIF." per verificare il video selezionato.
- $\textbf{8} \hspace{0.1 cm} \text{Selezionare il punto di inserimento e toccare} \hspace{0.1 cm} \textcircled{\text{$\otimes$}}.$

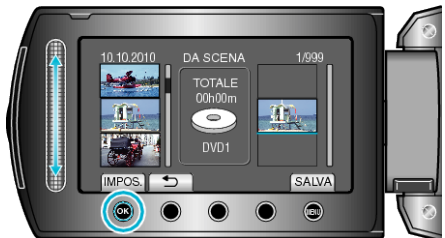

- I video selezionati vengono aggiunti alla sequenza di riproduzione sulla destra.
- Per eliminare un video dalla sequenza di riproduzione, toccare "→" per selezionarlo, dopodiché toccare .
- Ripetere i passaggi 7-8 e disporre i video nella sequenza di riproduzione.
- 9 Dopo averli sistemati, toccare 📟

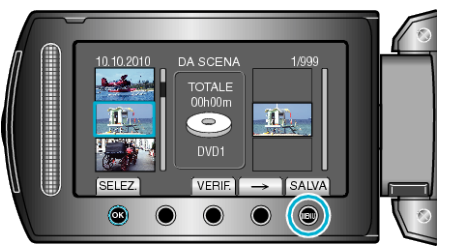

10 Selezionare "SALVA ED ESCI" e toccare .

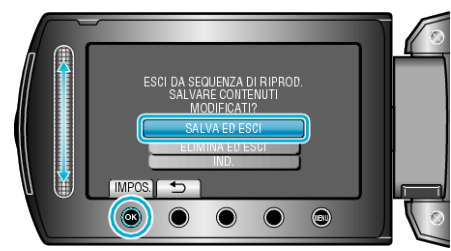